В браузере в адресной строке вводим 192.168.0.1 Логин: admin Пароль: admin Появляется страница

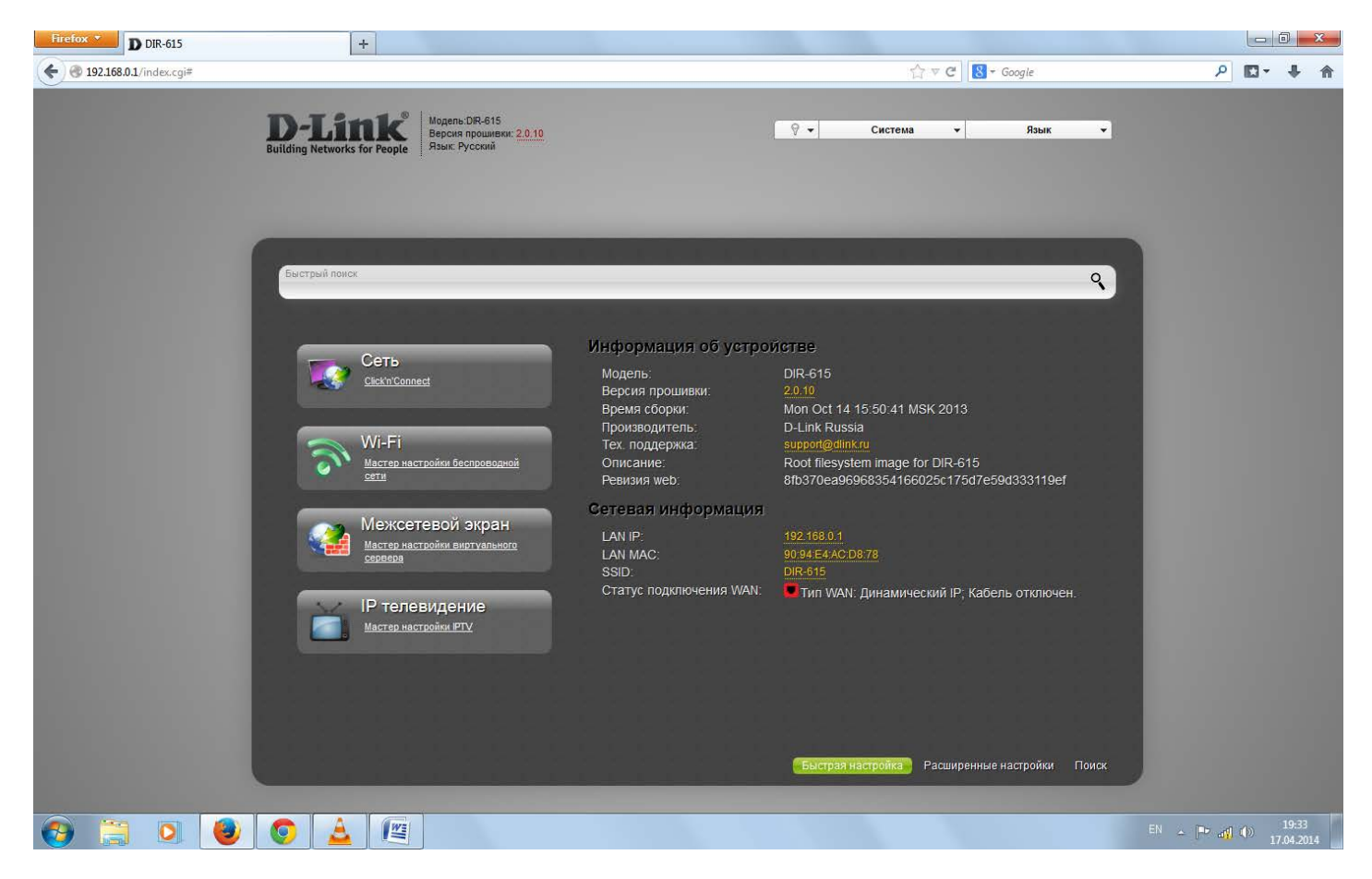

## Выбираем вкладку «Сеть»

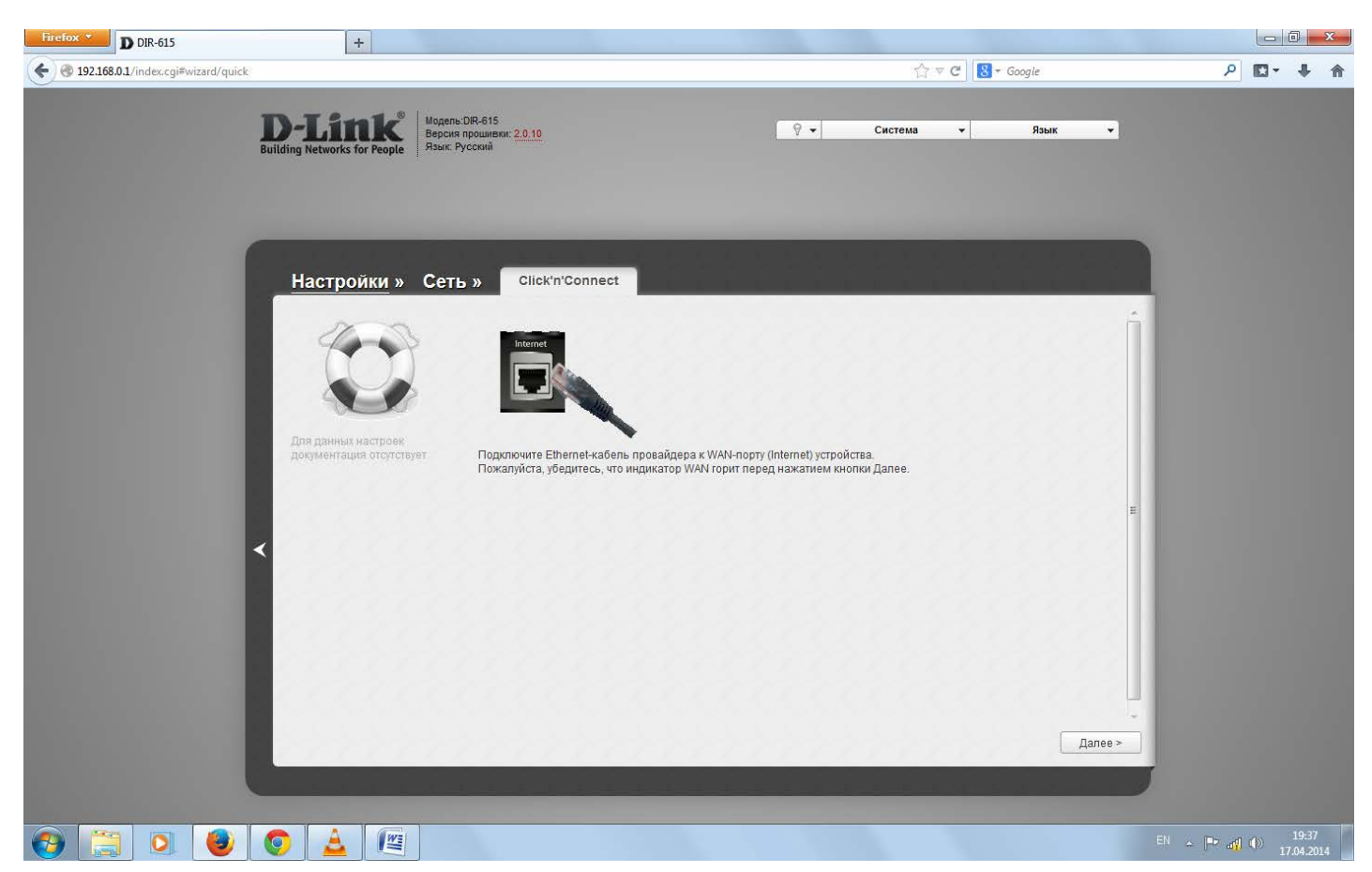

Нажимаем «Далее»

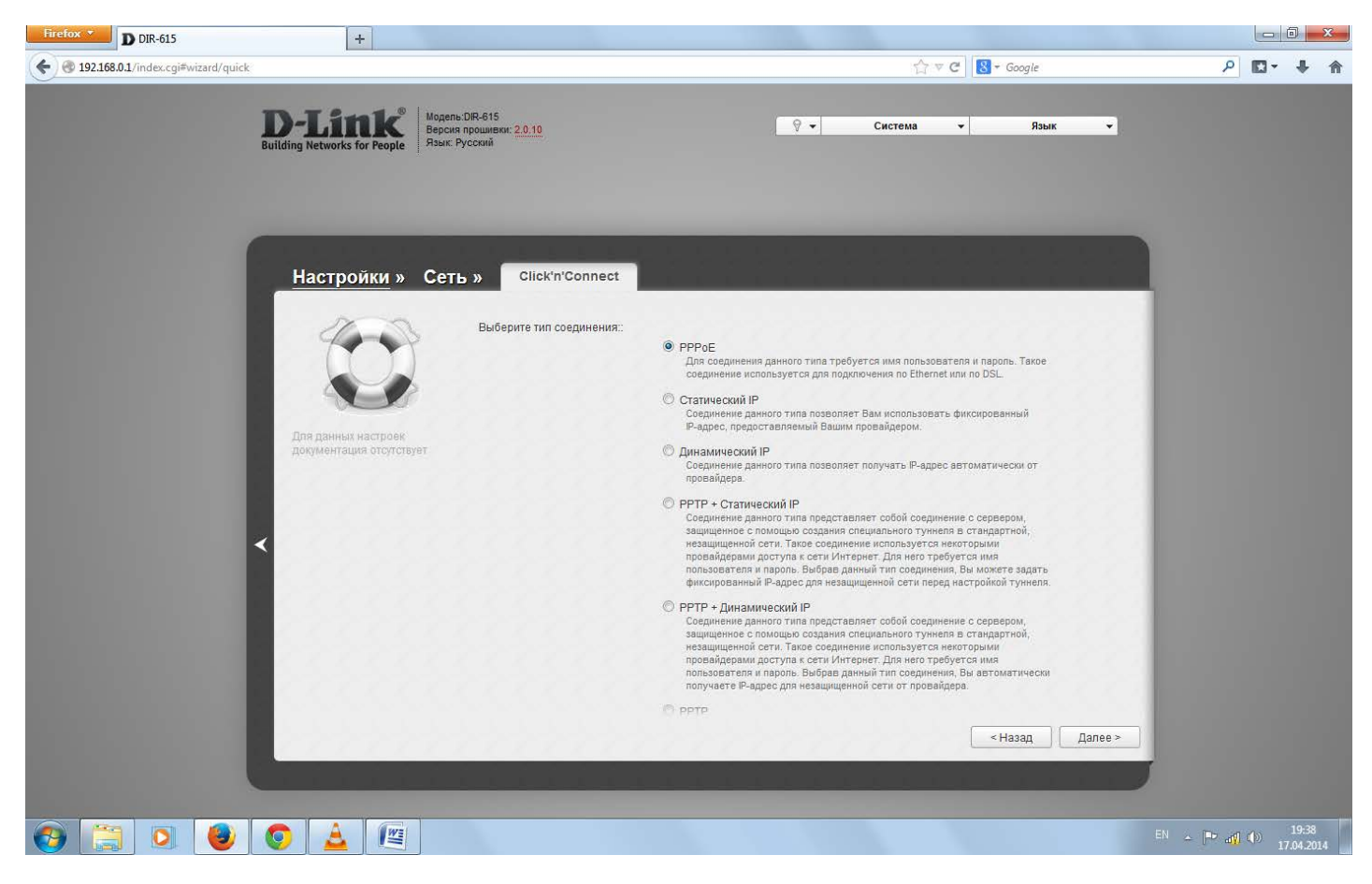

Выбираем РРТР + Динамический IP, нажимаем «Далее»

| Firefox <b>D</b> DIR-615               | +                                               |                                                                 |    |             |               |        |          | ۵ 🗾                         | 3 |
|----------------------------------------|-------------------------------------------------|-----------------------------------------------------------------|----|-------------|---------------|--------|----------|-----------------------------|---|
| ♦ @ 192.168.0.1/index.cgi≢wizard/quick |                                                 |                                                                 |    | 合マ          | C C Google    |        | ۰ 🖬 -    | ÷                           | A |
|                                        | D-Linck<br>Building Networks for People         | годель:DR-815<br>ерсия проциевия: <u>2.0.10</u><br>зыя: Руссяня |    | 🖗 🔹 Система | <b>▼</b> Язык |        |          |                             |   |
|                                        | Настройки » С                                   | Сеть » Click'n'Connect                                          |    |             |               |        |          |                             |   |
|                                        |                                                 | получить адрес сихэ-сервера<br>автоматически:                   | Y. |             |               |        |          |                             |   |
|                                        | Для данных настроек<br>документация отсутствует |                                                                 |    |             |               |        |          |                             |   |
|                                        | <                                               |                                                                 |    |             |               |        |          |                             |   |
|                                        |                                                 | Ератко                                                          |    |             | < Назад Дале  | e >    |          |                             |   |
| e 🗒 🖸 😖                                |                                                 | _                                                               | -  |             |               | EN - P | af () _1 | 19:40<br>17:04.20 <u>14</u> |   |

Оставляем все как есть «Далее»

| Firefox D DIR-615                    | +                                                                            |                                                                                                    |                      |                    |                                             | x |
|--------------------------------------|------------------------------------------------------------------------------|----------------------------------------------------------------------------------------------------|----------------------|--------------------|---------------------------------------------|---|
| ( 192.168.0.1/index.cgi#wizard/quick |                                                                              |                                                                                                    |                      | ☆ ▽ C 🛛 🕄 ▼ Google | ۹ 🖬 ک                                       | A |
|                                      | D-Link<br>Building Networks for People                                       | ыль-DIR-615<br>им прошинжи: <u>2.0.10</u><br>с. Русский                                                                    | 9 -                  | Система 👻 Язык -   |                                             |   |
|                                      | Настройки » Се<br>Короловичики<br>Аладинны настрое<br>Сомментация отототовут | ТЬ » Сіск'л'Connect<br>Имя соединения.*<br>Имя пользователя:*<br>Пароль.*<br>Подтверждение пароля.*<br>Адрес VPN-сервера.* | / dynpptp_internet_2 |                    | F                                           |   |
|                                      |                                                                              | Кратко                                                                                                    |                      | < Назад Дален      | ₽ <b>.</b><br>EN <b>. . . . . . . . . .</b> | 0 |

Поле «Имя пользователя» вводим логин из карты регистрации Поле «Пароль» и «Подтверждение пароля» пароль из строки «Учетный период» из карты регистрации «Адрес VPN-сервера» вводим 192.168.100.100

Нажимаем «Далее»

| Firefox D DIR-615                      | +                                               |                                                                                             |                                                          |                   |                                                           |
|----------------------------------------|-------------------------------------------------|---------------------------------------------------------------------------------------------|----------------------------------------------------------|-------------------|-----------------------------------------------------------|
| 🗲 🛞 192.168.0.1/index.cgi#wizard/quick |                                                 |                                                                                             |                                                          | ດີ ⊽ 🕑 🔣 + Google | ₽ 🖬 🕈 🏠                                                   |
|                                        | <b>D-Link</b><br>Building Networks for People   | ь:DIR-615<br>я проциняю: <u>2.0.10</u><br>Русский                                           | <b>₽</b> •                                               | Система – Язык –  |                                                           |
|                                        | Настройки » Сет                                 | ъ» Click'n'Connect<br>Главные настройки                                                     |                                                          | î                 |                                                           |
|                                        |                                                 | Тип соединения:<br>Интерфейс:<br>Имя:                                                       | РРТР + Динамический IP<br>Internet<br>dynpptp_internet_2 |                   |                                                           |
|                                        | Для данных настроек<br>документация отсутствует | Ethernet                                                                                    |                                                          | =                 |                                                           |
|                                        |                                                 | MAC:                                                                                        | 90:94:E4:AC:D8:77                                        |                   |                                                           |
|                                        |                                                 | Получить адрес DNS-сервера<br>автоматически:                                                | Да                                                       |                   |                                                           |
|                                        | S.S.S.S.S.S.S.                                  | VPN                                                                                         |                                                          |                   |                                                           |
|                                        |                                                 | Имя пользователя:<br>Без авторизации:<br>Кеер Alive:<br>LCP интервал (сек):<br>I CP посельн | gn<br>Нет<br>Да<br>30<br>?                               |                   |                                                           |
|                                        |                                                 |                                                                                             |                                                          | < Назад Применить |                                                           |
| 🚱 📜 🔍 🕘                                | o 🛓 🕅                                           |                                                                                             |                                                          | P                 | <sup>RU</sup> ← ➡ <sub>al</sub> ¶ ()) 19:45<br>17.04.2014 |

Нажимаем «Применить»

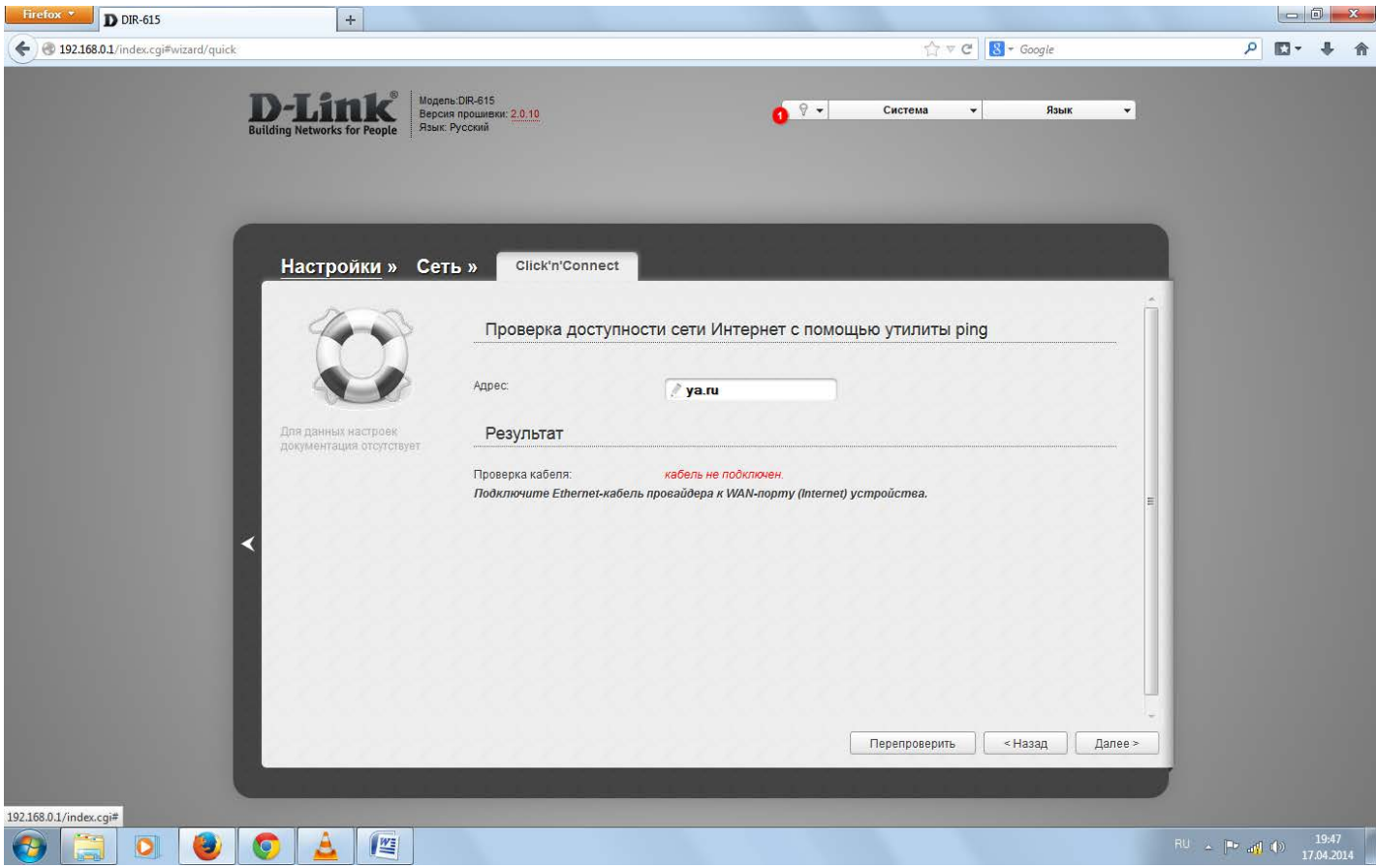

Проверяем доступность сети и нажимаем «Далее»

| Firefox T D DIR-615                    | +                                               |                                                                     |                                                                                                    |                                   |
|----------------------------------------|-------------------------------------------------|---------------------------------------------------------------------|----------------------------------------------------------------------------------------------------|-----------------------------------|
| € @ 192.168.0.1/index.cgi≢wizard/quick |                                                 |                                                                     | r ⊂ C Soogle                                                                                                    | ₽ 🖬 🕈 🏠                           |
|                                        | <b>D-Link</b><br>Building Networks for People   | њ:DIR-615<br>ня прошиван: <u>2.0.10</u><br>Русский                  | О         Система         Язык            Сохранить         (10.46.59)         (10.46.59)         (10.46.59)           Конфигурация устройства была изменена. Для дальнейшей мастройки устройства требуются сохранение и перезагрузка.         свернуть уведомления         свернуть уведомления |                                   |
|                                        | Настройки » Сет                                 | тъ» Click'n'Connect<br>Выберите режим работы бес                    | проводной сети                                                                                                    | í                                 |
|                                        |                                                 | Режим                                                               | лика постипа                                                                                                    |                                   |
|                                        | Для данных настроек<br>документация отсулствует | Выберите данный пункт, если и<br>Интернет используя беспрово<br>© Е | а истородного<br>вы хотите подключить портативное устройство (ноутбук, смартфон и пр.) к сети<br>дное соединение (Wi-Fi)<br>Іыключить                                                                                                    |                                   |
|                                        | *                                               | Выберите данный пункт, если і<br>соединение                         | вы не планируете использовать устройства, которым необходимо беспроводное<br>Далее >                                                                                                    |                                   |
|                                        |                                                 |                                                                     |                                                                                                    |                                   |
|                                        |                                                 |                                                                     | C. S. State States of the                                                                                                    | RU ~ 🍽 📲 (1)) 19:48<br>17:04:2014 |

Наверху нажимаем «Сохранить»

Выбираем режим «Точка доступа» и нажимаем «Далее»

| Firefox D DIR-615                      | +                                               |                                                                              |             |                            |                           |
|----------------------------------------|-------------------------------------------------|------------------------------------------------------------------------------|-------------|----------------------------|---------------------------|
| € 3 192.168.0.1/index.cgi≠wizard/quick |                                                 |                                                                              | 合           | ⊽ C Soogle                 | ۹ 🕨 ۲                     |
|                                        | <b>D-Link</b><br>Building Networks for People   | Iодель-DIR-615<br>ерсия прошивки: <u>2.0.10</u><br>Isui: Русский             | 🖗 🕶 Система | <ul> <li>Язык ▼</li> </ul> |                           |
|                                        | Настройки » С                                   | Сеть » Сlick'n'Connect<br>Введите название точки доступа<br>SSID.* // DIR-61 | 5           |                            |                           |
|                                        | Для данных настроек<br>документация отсутствует |                                                                              |             | E                          |                           |
| 192168.01/index.cgi#                   |                                                 |                                                                              |             | < Назад Далее >            |                           |
|                                        | 🧶 🚨 🦉                                           |                                                                              |             |                            | RU - P and (*) 17.04.2014 |

Пишем название сети например «Дом» и нажимаем «Далее»

| Firefox T D DIR-615                    | +                                      |                                                                                                    |          |                |         |       |       | x |
|----------------------------------------|----------------------------------------|----------------------------------------------------------------------------------------------------|----------|----------------|---------|-------|-------|---|
| ( ) 192.168.0.1/index.cgi#wizard/quick |                                        |                                                                                                    |          | ☆ ♥ C Soogle   |         | ۰ 🖬 ۲ | +     | A |
|                                        | D-LINK<br>Building Networks for People | DIR-815<br>прошиени: <u>2.0.10</u><br>усский                                                                    | <u> </u> | Система – Язык | •       |       |       |   |
|                                        |                                        | Selick'n'Connect           Задайте режим безопа           Сегевая аутентификация:           Ключ безопасности:* | сности   | Казад          | Aanee > |       |       |   |
| 192.168.0.1/index.cgi#                 |                                        |                                                                                                    |          |                |         |       |       |   |
|                                        |                                        |                                                                                                    |          |                | RU 🔺 🛙  | Þ 📶 🕦 | 19:51 |   |

Выбираем «Защищенная сеть» и вводим ключ безопасности. Данный ключ нужно будет ввести в устройстве которое будет подключаться к роутеру по сети Wi-Fi. Нажимаем «Далее»

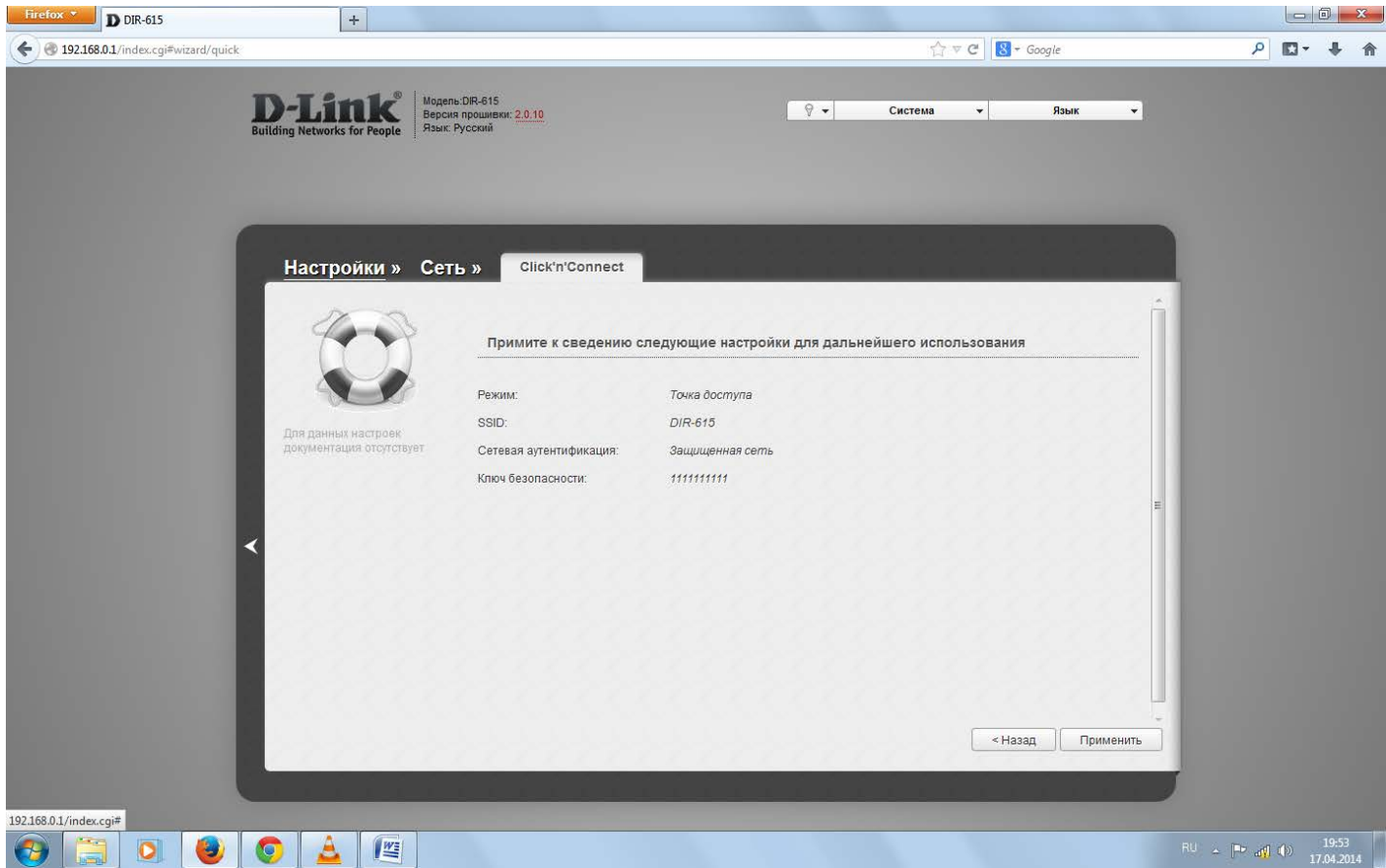

Нажимаем «Применить»

| Firefox D DIR-615                      | +                                      |                                                                                                    |          |                | X              |
|----------------------------------------|----------------------------------------|----------------------------------------------------------------------------------------------------|----------|----------------|----------------|
| ( ) 192.168.0.1/index.cgi#wizard/quick |                                        | ☆ ♥ C 🛛 🔀 ≠ Google                                                                                                    | ٩        | <b>•</b> •••   | ↓ 佘            |
|                                        | D-Link<br>Building Networks for People | хDR-615<br>прошняжк: 2.0.10<br>Усский Система УЗык У<br>Сохранить (19.54.47)<br>Сохранить (19.54.47)<br>Сохранить (19.54.47)<br>Сохранить (19.54.47)<br>Сохранить (19.54.47)<br>Сохранить (19.54.47)<br>Саранить (19.54.47)<br>Свернуть уведомления                                                                                                    |          |                |                |
|                                        | Настройки » Сет                        | в в сіск'п'Connect Сіск'п'Connect Сиск'п'Connect Сиск'п'Connect |          |                |                |
|                                        |                                        |                                                                                                    |          |                |                |
| 📀 🚞 💽 🕹                                |                                        | A TRUE STREET BOARD IN                                                                                                    | RU - 🍽 🐗 | ()) 19<br>17.0 | 9:55<br>4.2014 |
| Наверху нажимаем                       | «Coxpaнить», вни                       | зу «Пропустить шаг»                                                                                                    |          |                |                |

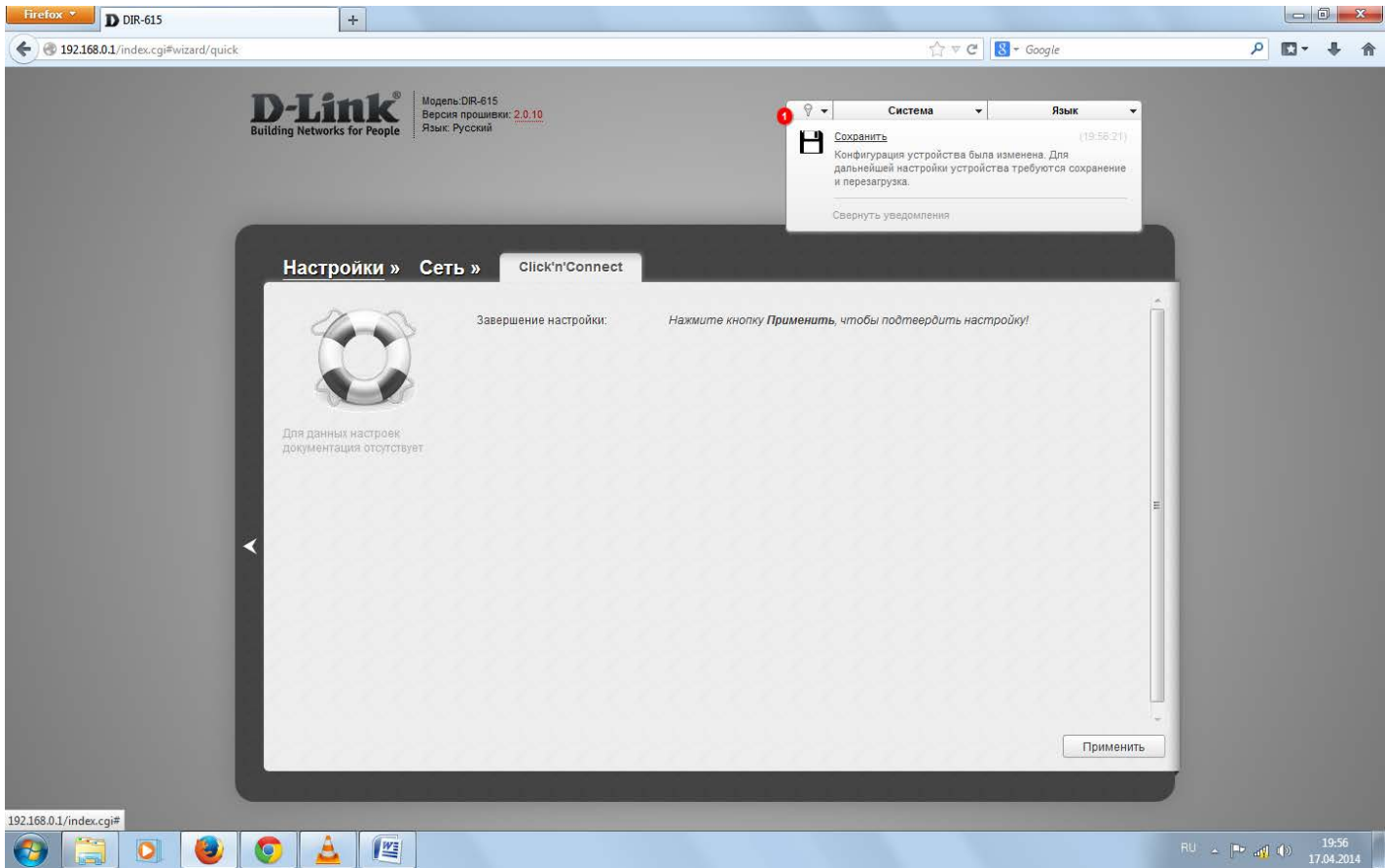

Снова нажимаем «Сохранить» и «Применить»

Ваш роутер настроен.